# Pravag Consulting

<u>GST Software – Usage Instructions</u>

# **GST – Software Platform Features**

#### .. focused on ease of use such that anyone who can use email will be comfortable at it

**Monitor Operations** 

- View the details of customers, suppliers, products
- View the invoices created by the respective company, status and their payments
- View GST Summary. By month what is the IGST/CGST/SGST collected from customers, Paid to suppliers and Balance to be paid to government

**General Accounting** 

- View stock positions and audit Inventory
- Add a new financial account (mostly may not be required after initial setup). This account will be credited or debited during payment
- View transactions to reconcile against bank statement

**Regulatory Needs** 

- Automated Journal/Ledger creation based on sales and purchase invoices
- One click download of data in GSTR1 and GSTR2 formats for easy monthly filing

# View Product/Service/Stock

#### .. both have a similar looking screen

Click Product/Service -> Select List under Product/Service-> Click on the Product/Service Code

|               | ina pres | A 8               | - 0                | ctonype o            |                        |                       |                |              |                | 🕸 🔮 🖸                      |
|---------------|----------|-------------------|--------------------|----------------------|------------------------|-----------------------|----------------|--------------|----------------|----------------------------|
| une Thirpates | Podel    | Phonese Constants | d Feature BackCont | GST                  |                        |                       | _              |              | _              | <b>0</b> 0                 |
|               |          | Ref.+             | Label              | Selling price        | Best buying price      | Desired optimal stock | Physical stock | Virkal stock | Biatus (Bales) | 25 •<br>Bielus (Purcheses) |
| arch .        |          |                   |                    |                      |                        |                       |                |              |                |                            |
| odaria.       |          | PROCESSER         | Distanger          | 700.00 Net of tex    | 545 DD-Net of Sec []   | 10                    | <b>▲</b> 4     | <b>▲</b> 4   | For sale 🔵     | For purchase 😑             |
| il.           |          | PROCESSION        | Hanner             | 170.00 Not of tex    | 115 DD-Not of tex ()   | 5                     | 11             | 11           | For sale 🔵     | For panchese \varTheta     |
| nova          |          | PROCESSES         | Coment             | 900.00 Net of tex    | 600 DD-Net of tax ()   | 2500                  | A-000          | A -500       | For sale 🔵     | For punchase 🔵             |
| to Cenab      |          | PROTOTION         | 20 Mill TMT Red    | ASD DO Not of Sex    | 660 DB-Net of Tex ()   |                       | 45             | 49           | For sale 🔵     | For panthese 😑             |
| nices         |          | PROCESSES         | Jet Purp           | 12,409.00 Net of tex | 8,950 DD Net of tex () |                       | 1              | 1            | For sale 🔵     | For purchase 🔵             |
| 4             |          | @ 100000005       | Score driver       | 50.00 Net of tex     | 40.00-Net of tex III   |                       | 50             | 60           | For sale 🔵     | For purchase 😑             |

| Product Disterger - Stor x   |                                                                                             | 🖾 – a x                                                |
|------------------------------|---------------------------------------------------------------------------------------------|--------------------------------------------------------|
| ← → Ø © gatdeno.pravi        | ig.com/pst/product/intxt/cond.php?id=5                                                      | x 😲 🖸                                                  |
| there There parties Products | A B En Olivation Connected Financial Bank/Gails (1937                                       | Control A<br>🔿 🔿 🔊                                     |
| <b>1</b>                     | Productional Cand Selling prices Buying prices Stadistics Related Items Stack               | Notes Linked files Log                                 |
| Seath                        | PROD000001<br>Isterger                                                                      | Torsaik 🌒 Ferpurchase 🌒                                |
| Products                     |                                                                                             |                                                        |
| 58003                        | Statistics in number of products/services units / Statistics in number of releving entities |                                                        |
| Silocks by Inthemal          | Number of units on proposals in past 12 months 🧔                                            | Number of units on customer orders in past 12 months   |
| Services                     | 100                                                                                         | 100                                                    |
| List                         | 0.79                                                                                        | 0.79                                                   |
| Warshouses                   | 112                                                                                         | 1.40                                                   |
| Let                          | 6.16                                                                                        |                                                        |
|                              |                                                                                             |                                                        |
|                              | Aug fiep der New Fee Jam Fiem Mar Apr May Jam Jah                                           | Aug Rep Cor Nov For Jam Reb Mar Apr May Jam Jan        |
|                              | Number of units on supplier orders in past 12 months                                        | Number of units on customer invoices in past 12 months |
|                              | 1.02                                                                                        | 2755                                                   |
|                              | 0.75                                                                                        | 100                                                    |
|                              | 0.02                                                                                        | 1000                                                   |
|                              | 12                                                                                          | 100                                                    |
|                              | 647                                                                                         |                                                        |
|                              | Thep Step Od. New Dec Jam Tell Mar Apr May Jun Jul                                          | "Aug Ska Oct Nev Dec Jan Teo Mar Apr May Jun Jan       |
|                              | Number of only an example involve is and 43 months                                          |                                                        |
|                              | Namen of end on appoint months in pass to multiple                                          |                                                        |

| क्ते 🚽                                | A 1             |                                      |                       |                       |                |               |           |                | Chattend A        |
|---------------------------------------|-----------------|--------------------------------------|-----------------------|-----------------------|----------------|---------------|-----------|----------------|-------------------|
| tear Thatpates Pe                     | Products (20    | i Financial Nank/Carch (<br>ocka)(E) | 252                   |                       |                |               |           |                | • 0 1             |
| 1 1 1 1 1 1 1 1 1 1 1 1 1 1 1 1 1 1 1 | Black too low 🗆 |                                      |                       |                       |                |               |           |                |                   |
|                                       | Bet.+           | Label                                | Stock limit for alert | Desired optimal stock | Physical etock | Virtual stock |           | Status (Sales) | Status (Parchases |
| earch                                 |                 |                                      |                       |                       |                |               |           |                | Q, 18             |
| roducta                               | • INCLOSUON     | Delanger                             | 5                     | 15                    | A 4            | <b>▲</b> 4    | Weersch   | For sale 🔵     | Ferpadore         |
| tion                                  | PROC600082      | Hammer                               | 2                     | 5                     | **             | 11            | Movements | For sale 🔵     | For purchase      |
| locks by lotiverial<br>to Caruth      | · PROCESSES     | Canani                               | 1000                  | 2500                  | <b>A</b> -500  | A .500        | Meetronis | For sale 🔵     | For purchasic     |
| rokas.                                | PROCESSER       | 294M TMT Fed                         |                       |                       | 49             | -19           | Movements | For side 😑     | For purchase      |
| ul.                                   | · PROCESSES     | Jut Pump                             |                       |                       |                | 1             | Movements | For sale 🔵     | For purchase      |
| analizzation                          |                 |                                      |                       |                       |                |               |           |                |                   |

| Products and Services X       | Verfauer and                  | ×                                                                                   |                |                              |                        | 1                  |                   |
|-------------------------------|-------------------------------|-------------------------------------------------------------------------------------|----------------|------------------------------|------------------------|--------------------|-------------------|
| 6 -> C O galderingen          | -<br>mag.com/pit/product/vio/ | Accelohe/Ad+1                                                                       |                |                              |                        |                    | * • 2             |
| 🚓 🚽<br>Ikese Thirdparkes Poda | A A A                         | Be B<br>Dunciel BankCash 007                                                        |                | _                            |                        |                    | L Craterio<br>0 0 |
|                               | © Wheekouse Can               | d Block novements Lo<br>VHCHN0001<br>Pol name location Madpukkar<br>Polensai, India | a<br>Warchouse |                              |                        |                    | Back to fait      |
| 9.                            | Description                   |                                                                                     |                | Input stock value            | 291,822.66 INR         |                    |                   |
| ada                           | Number of different           |                                                                                     |                | Litest novenent              | 29/Jun/2017 12:00 AM ( | 7 wi 160           |                   |
| to the late                   | Total number of product       | 275                                                                                 |                |                              |                        |                    |                   |
| nices                         |                               |                                                                                     |                |                              |                        |                    |                   |
| d                             |                               |                                                                                     |                |                              |                        |                    | Monty Delete      |
| mhouses<br>(                  |                               |                                                                                     |                |                              |                        |                    |                   |
|                               | Exelasi-                      | Label                                                                               | Unite          | Weighted average input price | Input stock value      | Selling Unit Price | Value for sell    |
|                               | @ PNECCOUCOUS                 | borev driver                                                                        | 90             | 40.00                        | 2,400.00               | 00.00              | 3,000.00          |
|                               | PR0000005                     | Jet Parap                                                                           | 1              | 9,783.33333                  | 9,785.33               | 12,400.00          | 12,400.00         |
|                               | PRC000004                     | 20 MM TN/T Rod                                                                      | 40             | 880.00                       | 52,548-00              | 850.00             | 41,653.00         |
|                               | PR0000000                     | Conett                                                                              | -800           | 680.00                       | -343,000.00            | 800.80             | -490,000.00       |
|                               | @ rmp0000002                  | Territer                                                                            |                | 120.55556                    | 4,326.18               | 170.00             | 1,873.00          |
|                               | A                             | Determony                                                                           | 4              | 557.00                       | 2,229.00               | 780.00             | 3,120.00          |
|                               |                               |                                                                                     |                |                              |                        |                    |                   |

- Product view allows to see the product specific details
- Buying price/Selling price and history are available in specific tabs
- Statistics with graphs are available giving buying and selling trends
- Stocks link provides stock positions
- Clicking the Movements gives complete history of transactions resulting in the current balance
- Virtual stock can be tracked for manufacturers to capture in process stock as per BOM definition
- Stock by warehouse can be tracked by clicking the list under warehouse

# View Customer/Supplier details

.. both have a similar looking screen and referred to as Third Party

• Click Third Parties -> List of Customers/Suppliers -> Click on customer name of interest

| Ceebros Constructions ×                       |                            |                                                |                            |                            |            | 4          | -            | o.               |
|-----------------------------------------------|----------------------------|------------------------------------------------|----------------------------|----------------------------|------------|------------|--------------|------------------|
| → C ③ gstdemo.pra                             | vag.com/gst/comm/card.php  | p?socid=11                                     |                            |                            |            |            | <b>\$</b>    | θ 🖻              |
| in ell<br>Iome Third parties Produc           | ts/Services Commercial Fin | Te To<br>rancial Bank/Cash GST                 |                            | _                          |            |            | 👗 Che        | erlered<br>8 (2) |
|                                               | E Third party Card         | Customer Related Items                         | Bank accounts Notes Linkee | files Events               |            | Ba         | ick to list  | 4                |
| ind party                                     | Ceel<br>9 Chr              | bros Constructions<br>annai, Tamil Nadu, India |                            |                            |            |            |              | Ope              |
| 1                                             | Prospect / Customer        | Customer                                       |                            | Summary                    |            | St         | iow custome  | er pre           |
| it of prospects                               | Customer code              | CUST-17-00006                                  |                            | Guttept outstanding bill   | 2167       | 187.00     |              |                  |
| of prospects<br>of customers<br>of supplicits | Customer accountancy       | 411CUST1700006                                 |                            |                            | - Alam I   |            |              |                  |
|                                               | IGST is used               | Yes                                            |                            | Latest 3 customer invoices |            |            | Al invoio    | .05 (            |
|                                               | Use CGST                   | Yes                                            |                            | 2 INAC1705-013             | 16/06/2017 | 2 000 00   | N            | n n              |
|                                               | Use SGST                   | Yes                                            |                            |                            |            |            | 195          | or pe            |
|                                               | VAT number                 |                                                |                            | INV-1766-012               | 06/06/2017 | 2,550.00   | No           | ot p             |
|                                               | Payment terms              |                                                |                            | INV-1706-004               | 01/06/2017 | 225,000.00 | No           | lot p            |
|                                               | Payment type               |                                                |                            |                            |            |            |              |                  |
|                                               | Payment bank account       |                                                |                            |                            |            |            |              |                  |
|                                               | Relative discount          |                                                |                            |                            |            |            |              |                  |
|                                               | Absolute discount          |                                                |                            |                            |            |            |              |                  |
|                                               | Max. for outstanding bill  |                                                |                            |                            |            |            |              |                  |
|                                               | Seles representatives      | No particular sales representative             | e assigned                 |                            |            |            |              |                  |
|                                               | Contacts/addresses for     | this third party                               |                            |                            |            | Create inv | oice or cred | 9t n             |
|                                               | Name-                      | Position                                       | Address / Phone / Er       | mail                       |            | Status     |              | _                |
|                                               |                            |                                                |                            |                            |            |            |              |                  |

- View customer contact details
- In the Card tab view the GSTIN
- Outstanding amounts
- Customer/Supplier Invoices
- Edit permission disabled for CAs

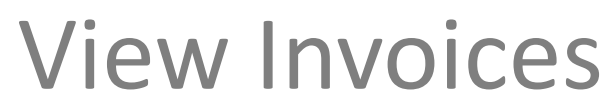

#### .. both Sales and Purchases

Click Financial-> Select List under Customer Invoices/Supplier Invoices -> Click on the Invoice Code .

| r = 0 0 ptients                                                                                                    | wag can just service to | navelat phyllates   | esc cuturen bile | 1            |                             | _        | _       |              |                      | *          |      |
|----------------------------------------------------------------------------------------------------|-------------------------|---------------------|------------------|--------------|-----------------------------|----------|---------|--------------|----------------------|------------|------|
| New Thespates Peak                                                                                                    | abdiress Greeness       | FRANK BARD          | en att           |              |                             |          |         |              |                      |            | 001  |
| -le                                                                                                    | Custamer inv            | oices (17)          |                  |              |                             |          |         |              |                      | 2          | s. • |
| 11 A                                                                                                    | Triniperties with as    | ies representative: |                  | - Linked In- | a particular user contact:  |          | (d)     |              |                      |            |      |
| unt. S                                                                                                    | ne.                     | Ref. customer       | Reside data -    | Due date     | Theird party                | City     | Ze Code | Payment type | Areaunt (not of tax) | Status     |      |
| unitatives (invalidae<br>all<br>Diall<br>Diallo<br>Diall<br>Diall<br>Diallo<br>Diallo<br>Dia |                         |                     | •                | - Late       |                             |          |         |              |                      |            | 0, 8 |
|                                                                                                    | # BW-5707-045 ==        |                     | 26/07/0612       | 25/17/2017   | FI beint herdneren          | Gatta    |         |              | 194,849.02           | Nol part 🗢 | IJ   |
|                                                                                                    | a service on -          |                     | 200708/7         | 39/07/2017   | El esculvertores            | Gate     |         |              | 70,000,00            | Not part 😫 | 0    |
| it of templates                                                                                                    | # 800 1707-014          |                     | 25/07/09/7       | 26/37/2017   | III Raphesen Hardwares      | Ohima    |         |              | 280,00               | Not part 🙂 | 11   |
| aytheets<br>Dissurf on t                                                                                                    | & PALITOLOG             |                     | 79.05/2017       | 35/38/2017   | II Report Veters            | Chenne . |         |              | 510.00               | Not paid   | 12   |
| BERCH CS                                                                                                    | # PWL 1 (04 D13         |                     | 16/06/2817       | 1209/2017 🔺  | III Castros Caratructore    | Chental  |         |              | 2.993.00             | Not place  | 10   |
| uptier bevalues                                                                                                    | d and 1709 012          |                     | 06062817         | 0709/2017 🔺  | III Castros Constructions   | Owne     |         |              | 2,553.00             | Not part 0 | -11  |
| ernents                                                                                                    | # BALITOS.OFT           |                     | 01062017         | 02:09:2217 🔺 | El Dalgittandere en         | Gaint    |         |              | 170.00               | Not pays 🔍 | 12   |
| all de la companya de la companya de la companya de la companya de la companya de la companya de la companya de                                                                                                    | A BALLYON DA            |                     | 11/05/2017       | \$31862017 👗 | III Centros Constructions   | Chatthie |         |              | 225.000.00           | Net ped    | -9   |
| T Summary                                                                                                    | # (PH02/21)             |                     | 30/06/2877       | 11/10/2017   | III Repheren Mardunine      | Chenna   |         |              | 12,560.00            | Due O      | - 12 |
| OST                                                                                                    | @ BOLSTOS-031           |                     | 30/05/29/7       | 02/05/2017 🔺 | III Funestera Constructione | Sergelan |         |              | 452,750.00           | Not pied   | . 91 |
| 051                                                                                                    | # NULTOS DOS            |                     | 27X0h/2817       | 02092017 🔺   | US tang transverse          | (late)   |         |              | 2,863.00             | Not perc 🔍 | -11  |
| ooxidately                                                                                                    | all and since out       |                     | 25/05/28/7       | 0209/2017 🛦  | III caepits Constructions   | Chantal  |         |              | 394,253.07           | Net part   | 4    |
|                                                                                                    | a mi-1705-006           |                     | 3505-2917        | 24:05/2017 🛕 | III Eighnint Hardvorm       | Cherros  |         |              | 1,490.00             | Not perc 🔍 | 25   |
|                                                                                                    | @ #86.5705.013          |                     | 20/05/2017       | 21052017 🛦   | III Prosident Conduction    | Tempére  |         |              | 775,503.00           | Net part 🔍 | 0    |
|                                                                                                    | # BAY 1 (05 DES         |                     | 1905-0977        | 20/05/2017 🔺 | H Date Partners.            | Gana     |         |              | 14,870.00            | Not paid 🔮 | 12   |

| · · · · · · · · · · · · · · · · · · ·                                                                                                    | preveg.com/pit/compts/factu | reprofiled 20                                                 |                                          |         |                   |        |                         |                |                | * •       | 0     |
|----------------------------------------------------------------------------------------------------|-----------------------------|---------------------------------------------------------------|------------------------------------------|---------|-------------------|--------|-------------------------|----------------|----------------|-----------|-------|
| 6453                                                                                                    |                             | NV-1707-016<br>kil customer<br>hid perty: IR Balaji Herdwares |                                          |         |                   |        |                         |                |                | Not       | paid  |
| unterner involces                                                                                                    | late                        | Nexted marca                                                  |                                          | - 6     | encert and of her | 201.0  | 10 DO INF               |                |                |           | _     |
| Dest.                                                                                                    | Description                 | This customer has no relative disco-                          | nt by default. This customer has no deco | et i    | RAT               | 218.3  | 15.20 INR               |                |                |           |       |
| Net paid                                                                                                    | Concerne                    | credit available.                                             |                                          |         | 057               | 0.00 0 | NR .                    |                |                |           |       |
| Part I                                                                                                    | Distance case               | Des lines lines d                                             |                                          | - 1     | CST               | 0.00 1 | NR                      |                |                |           |       |
| interminist                                                                                                    | Descent day helper          | Dest open recept                                              |                                          |         | enount (inc. Las) | 1,905  | 965 20 INR              |                |                |           |       |
| wyments.                                                                                                    | Payment type                |                                                               |                                          | - 7     | layments          | Dute   | Туре                    | Bank           | Account        | Amo       | M     |
| parting<br>ISACS                                                                                                    | Wank account                |                                                               |                                          |         |                   |        |                         |                |                |           |       |
| RBSACS                                                                                                    | Ratespocies Tex             |                                                               |                                          |         |                   | A2302  | wood instruct could not | es end down on | internet i     |           | 1.00  |
| patier involces                                                                                                    | Total 58 Cess               |                                                               |                                          |         |                   |        |                         |                | Billed         | 1.003.005 | \$ 20 |
| in menta                                                                                                    |                             |                                                               |                                          |         |                   |        |                         | Remaining      | and the second | 1,063,965 | 5.20  |
| and the second second s |                             |                                                               |                                          | -       |                   |        |                         |                | -              |           | _     |
| ST Summary                                                                                                    | Description                 |                                                               | U.P. (net)                               | Qty     | Reduc             |        | Total (rwt)             | HEAT           | CGST           | 8081      |       |
| IST                                                                                                    | PRODOCOL1 - Dial            | ntpre                                                         | 780-00                                   | 1000    |                   |        | 750,000.00              | 213,400.00     | 0.00           | 0.00      |       |
| 051                                                                                                    | H5N Code                    |                                                               | DISTOMPORS ORY                           | DISTEMP | CR                |        |                         |                |                |           |       |
| 291                                                                                                    | S8 Cess                     |                                                               |                                          |         |                   |        |                         |                |                |           |       |
| course by                                                                                                    | Reverse Charge              |                                                               |                                          |         |                   |        |                         |                |                |           |       |
|                                                                                                    | · PRODOCODO2 - Harr         | vee                                                           | 170.00                                   | 22      |                   |        | 5,740.00                | 673.20         | 0.00           | 0.00      |       |
|                                                                                                    | HSN Code                    |                                                               | HAVMERS STEAM                            | RARS    | NOLE FRAME        |        |                         |                |                |           |       |
|                                                                                                    | Sill Cent                   |                                                               |                                          |         |                   |        |                         |                |                |           |       |
|                                                                                                    | Revene Charge               |                                                               |                                          |         |                   |        |                         |                |                |           |       |
|                                                                                                    | B more and                  | -                                                             | 800.00                                   |         |                   |        | 000.00                  | 252.00         | 0.00           |           |       |
|                                                                                                    | Will Code                   |                                                               |                                          |         |                   |        |                         | 100.00         |                |           |       |
|                                                                                                    | PEDRIC COUR                 |                                                               | POLICE DAMA CERTIFIC                     |         |                   |        |                         |                |                |           |       |

- View the Invoice specific details at the line item level
- Invoice contains item level HSN, amount, ٠ IGST/CGST/SGST
- Invoice level amount, Taxes and any ٠ payments made can be view too

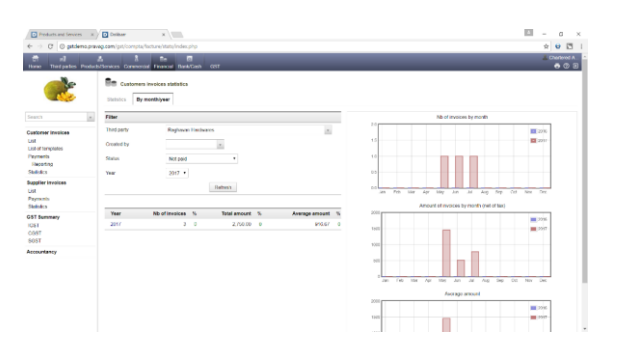

| Probabilane Servers | a) Distant                                  | * (00                                                 |                                                     |             |              |            |       | 10 - 0 ×                  |
|---------------------|---------------------------------------------|-------------------------------------------------------|-----------------------------------------------------|-------------|--------------|------------|-------|---------------------------|
| e C O patients      | pravegi cam (précomp                        | la Tva/index php/lafty                                | ers, bai sathrareners                               | courtany    |              |            |       | * <b>U</b> 🖸 I            |
| ikeer Thespates Per | A Barbarbarbarbarbarbarbarbarbarbarbarbarba | nut factor fact                                       | town citt                                           | _           | _            | _          | _     | • O E                     |
|                     | Annual prove                                | have any calculated use<br>links series to readily ca | ng nasi defined ta Tax modu<br>ini far cato defined | in setup.   |              |            |       | < 9 <sub>007</sub> 2017.3 |
|                     | GST Survey                                  |                                                       |                                                     |             |              | 42.5T petd |       |                           |
|                     | Year                                        |                                                       | HST Collected                                       | IGSTPHE     | Total to pay | Year 2017  |       | Arount                    |
| Customer involues   | Jan 2017                                    |                                                       | 4.92                                                | 0.00        | 0.00         |            | loks/ | 9.80                      |
| LED OF THE WEATHER  | 140.2017                                    |                                                       | 0.00                                                | 0.00        | 2.02         |            |       |                           |
| Payments            | Mar 2217                                    |                                                       | 0.00                                                | 5,940.00    | .5 943-00    |            |       |                           |
| Hearing             |                                             | Salation                                              | 0.00                                                | 5,940.00    | 3 940 00     |            |       |                           |
| Shilldes            | Apr2011                                     |                                                       | 0.00                                                | 5,099.50    | 5.089.00     |            |       |                           |
| Buppher stronges    | May 2017                                    |                                                       | 354,243,03                                          | 4,002.60    | 323, 647, 23 |            |       |                           |
| Parante             | Jac.7017                                    |                                                       | 31.40                                               | 2,590.70    | -7.555.00    |            |       |                           |
| Shinks              |                                             | Subbrief.                                             | 254,293,41                                          | 12,262.50   | 321.868.93   |            |       |                           |
| G57 Summary         | 3,4,2017                                    |                                                       | 341 865 28                                          | 0.00        | 241,988.20   |            |       |                           |
| Chi                 | Aug 2017                                    |                                                       | 0.00                                                | 0.00        | 0.90         |            |       |                           |
| Report for rate     | 5kp.2017                                    |                                                       | 0.05                                                | 0.00        | 0.00         |            |       |                           |
| 0087                |                                             | SJARTIK                                               | 241,855,20                                          | 0.00        | 241.955.20   |            |       |                           |
| NOST                | Out 2517                                    |                                                       | 0.00                                                | 0.00        | 0.00         |            |       |                           |
| Accountancy         | Nov 2017                                    |                                                       | 0.00                                                | 8.00        | 0.00         |            |       |                           |
|                     | Dec 2017                                    |                                                       | 0.00                                                | 0.00        | 0.00         |            |       |                           |
|                     |                                             | Sublime                                               | 4.00                                                | 0.00        | 0.03         |            |       |                           |
|                     |                                             |                                                       |                                                     | Tine to per | 997,223.38   |            |       |                           |

- Purchase/Sales statistics by customer is ٠ available for analysis
- IGST/SGST/CGST collected amount and Paid ٠ (to supplier) by month and difference represented to pay to government. Payments can be recorded using the Payment link

# Journalization

#### .. 3 step process

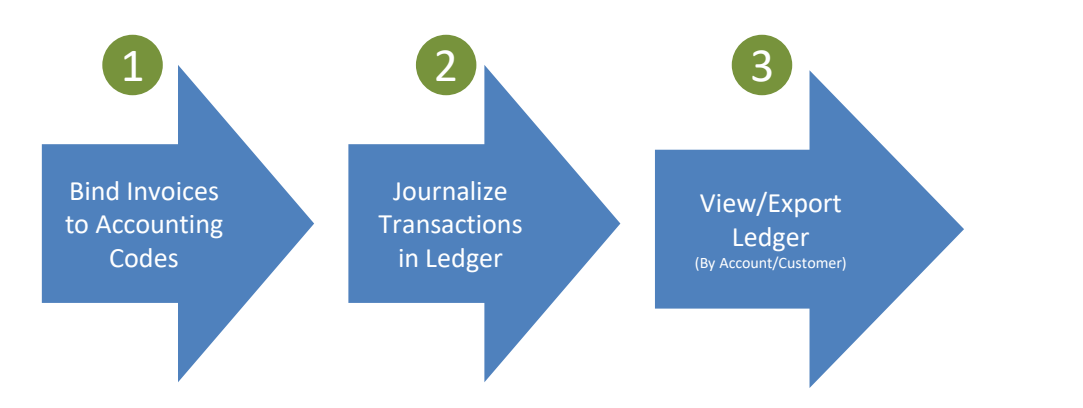

- Click Accountancy -> Customer Invoice Binding -> Lines to Bind
- Make changes to Accounting code as need
- On top of screen Choose Bind and click Confirm

| $\leftarrow \rightarrow \bigcirc$ $\Rightarrow$ |         | row.togenergy         | in the second | te stplement                                    | - ann mag Siltera | -sinming.dipt | Conterer   |                                                        | □ ☆   ⇒ 2                             | 10           |
|-------------------------------------------------|---------|-----------------------|---------------|-------------------------------------------------|-------------------|---------------|------------|--------------------------------------------------------|---------------------------------------|--------------|
| ellene Dirigation Proc                          | A       | Connectal Pro         | ecter Den     | Canh IRN                                        | 52<br>Tooly CST   | _             |            |                                                        |                                       | SeparAd<br>© |
|                                                 | Bind in | voice lites not sites | ely bound wit | a product account                               | ng account        |               | Detect act | Contra Contra                                          |                                       | 1 2 3        |
| frech (a                                        | 10 line | invoice               | Dete .        | Product raf.                                    | Description       | Amount        | Tax Rola   | Accounting account suggested                           | Bird line with the accounting account |              |
| Customer Involces                               |         |                       |               |                                                 |                   |               | _          |                                                        |                                       | 0, 8         |
| List<br>List of tomplates                       | 53      | 2 INV 1707 016        | 2897/201      | <ul> <li>PRODUCCOG</li> <li>Centeril</li> </ul> |                   | 990 00        | 28.00      |                                                        | 413 - Accounts Reconsider             | ( )          |
| Payments<br>Reporting                           | 52      | a wy 1707 ord         | 2897/201      | PROBECCO2     Hannor                            |                   | 3,740.00      | 18.00      | Default for printing = 413<br>This product = Uptimies  | 413 - Accounts Receivable             | 1 1          |
| Statistics                                      | 51      | # INV-1707-016        | 28/07/2011    | PRODUCCON<br>Distantion                         |                   | 780,000.00    | 28.00      | General the painting 413<br>The product - Orderson     | 412 Accounts Receivable               | 1            |
| New involce<br>List                             | 50      | # INV 1707 015        | 28/07/2011    | Precibilition     Distempler                    |                   | 78,000.00     | 28.00      |                                                        | 413 Accounts Recenuble                | 1            |
| Payments<br>Statistics                          | 40      | B INV 1707 014        | 23/0//201     | PRODECCON<br>Distempter                         |                   | 780.00        | 28.00      | Default for product = 413<br>Des product = 534repres   | 413 - Accounts Recovable a            |              |
| Billable orders                                 | 39      | a w-1705-000          | 29/00/2017    | · PRODUCTO                                      |                   | 510.00        | 18.00      |                                                        | #13 Accounts Receivable               |              |
| IGS1<br>COST                                    | 40      | 2 INV 1705-013        | 18/08/2011    | PRODUCCOU                                       |                   | 2.990.00      | 18.00      |                                                        | 413 Accounts Reconable +              |              |
| SOST<br>Selates                                 | 47      | 2 INV 1708 012        | 0806201       | PRODUCCOM<br>20 MM TMT Red                      |                   | 2/550-00      | 18.00      |                                                        | 413 - Accounts Receivable             | 1            |
| Accountancy<br>Setup                            | 38      | 2 INV-1/06-007        | 01/06/2017    | PRODUCCO     Hammor                             |                   | 170.00        | 18.00      | Deficit for printics = 435<br>This product = Ordermore | 413 - Accounts Recentative            | 1            |
| Customer invoice binding<br>Lines to bind       | 27      | £ INV 1706-001        | 01062011      | erner#                                          |                   | 225,000.00    | 28.00      |                                                        | 412 - Accounts Reconstrile +          |              |
| Lines bound<br>Supplier involce binding         | 44      | 3 INV 1705 011        | 33105201      | PRODUCCON                                       |                   | 17,750.00     | 18.00      |                                                        | #13 - Accounts Receivable             | 1            |

•

The default accounting codes setup are as below:

| Purpose               | Accounting<br>Code |
|-----------------------|--------------------|
| Accounts Payables     | 403                |
| Accounts Receivables  | 413                |
| IGST Sales            | 91                 |
| IGST Purchase         | 92                 |
| SGST Sales            | 93                 |
| SGST Purchase         | 94                 |
| CGST Sales            | 95                 |
| CGST Purchase         | 96                 |
| All Customer Accounts | 1002               |
| All Supplier Accounts | 1001               |

#### 6

# Journalization

- 2
- Click Accountancy -> Journalization -> Sales/Purchase Journal
- The transactions bound in Step1 will display here as a Journal with debit/credit in the respective accounting codes
- Choose a date range for transactions to move to ledger and Click 'Journalize transactions in General Ledger'

- Click Accountancy -> Journalization -> General Ledger
- Choose date range
- Click 'Export Filtered List' to download the ledger as excel

| 4 C Destamone            | and com last large | constrainabathinand php                 |                             |                                                                                                    |            | 0.01       |
|--------------------------|--------------------|-----------------------------------------|-----------------------------|----------------------------------------------------------------------------------------------------|------------|------------|
| -                        | Report name        | Sake Journal                            |                             |                                                                                                    |            |            |
|                          | Report period      | 01/04/2011 10 0002/017 10               |                             |                                                                                                    |            |            |
| South [5]                | Description.       | This is a view of incurd that are bound | anducts/smicus accountaricy | account and can be recarded into the General Ledger.                                                                                                    |            |            |
| Customer invoices        | Build on           | Jul 28, 2017                            |                             |                                                                                                    |            |            |
| List of homesolog        |                    |                                         |                             | Industrial Industrial                                                                                                    |            |            |
| Payments                 |                    | _                                       |                             | Provide La California California |            | _          |
| Reporting<br>Statistics  | Journalize b       | censectores in General Ledger           |                             |                                                                                                    |            | Espert     |
| Supplier Invoices        | Date               | Accounting Doc. (Involce ref.)          | Accounting account          | hpe                                                                                                    | Dealt      | Credi      |
| Paynasta                 | 18/04/2017         | 2 evv-1704-001                          | 411CUST1200005              | Controls Construit_ + INV-8754-001 - Ethioporty                                                                                                    | 941.802.50 |            |
| Statistics               | 16/04(2017         | # RV-1704-001                           | 413                         | Controls Construct_ + INV-1/04-201 - Accounts Rocewalter                                                                                                    |            | 7(6,500.9  |
| GST Summery              | 10/04/2017         | # INV 1704 001                          | 90                          | Castron Construct - INV 1704-001 - COST-Balley 18:00                                                                                                    |            | 98,795.0   |
| COST                     | 10/0/62017         | 2 evy. 1704.001                         | 95                          | Centros Construc. INV 1704 001 SGST Seles 18 00                                                                                                    |            | 95,795.0   |
| 1808                     | 17/05/2017         | # NV.5706.002                           | 411CUST1793006              | Cautimus Constitut. INV 1705 002 Thirdparty                                                                                                    | 371,009.25 |            |
| Accountancy              | 47305/2017         | al www.106-002                          | 413                         | Cawteros Construir - INV-1705-202 - Accounts Receivable                                                                                                    |            | 200,020 0  |
| Suggiver invoice binding | 17.05/2017         | 2 Rev. 1705-002                         | .90                         | Centrols Centrul: - INV-5705-002 - 00/ST-5ales 12:00                                                                                                    |            | 38,626 5   |
| Expense report binding   | 17205/2017         | a www.1706-002                          | 90                          | Centrols Construe: - INV-1705-002 - SGS1-Sales 12.00                                                                                                    |            | 38.000 5   |
| Baiws Journal            | 18/05/2017         | # evv-1705-005                          | A11CUST1700004              | DetailItantwares - INV-1205-006 - Trindparty                                                                                                    | 17,250.05  |            |
| Purchases Journal        | 19/05/2017         | al exv 1705.005                         | 413                         | Balaj Hardwaves - INV 1705-006 - Accounts Receivable                                                                                                    |            | 54,810.0   |
| Ceneral ledger           | 1010502017         | # NV 1705.005                           | 01                          | Beigi Hardwares INV 1705-005 (DST Bailes 12:00                                                                                                    |            | 2,077.8    |
| Arraunt balance          | 25/05/2017         | 2 NV.1705.010                           | 411CUST1700005              | Purvankara Const NV-1705-010 - Thirtparty                                                                                                    | 949,842,50 |            |
| seeing                   | 20/05/2017         | a www.1706-010                          | 413                         | Purventure Const . 90/ 1705-010 - Accounts Receivable                                                                                                    |            | 728,500 0  |
|                          | 20/05/2017         | 2 WW-1705-010                           | 94                          | Purvankara Const INV-1201-010 - ISS1-Sales 18.00                                                                                                    |            | 203,130.00 |
|                          | 23/05/2017         | # PAV-1705-000                          | 411CUST1700003              | Raghavan Hardwar INV-1705-008 - Thresparty                                                                                                    | 1,837.30   |            |
|                          | 23/05/2017         | 8 mov 1216 (193                         | 413                         | Rethand Hatter - NY 1705-000 - Account Receivable                                                                                                    |            | 5 450 0    |

| Products and Services ×                                                                       | General ledg        | per ×          | 📮 Google Tr    | andete i    | -                                             |             |                                                          |            |                | -         |                 |
|-----------------------------------------------------------------------------------------------|---------------------|----------------|----------------|-------------|-----------------------------------------------|-------------|----------------------------------------------------------|------------|----------------|-----------|-----------------|
| ← → C © gstdemo.pre                                                                           | wag.com/gst/acci    |                | keeping/lst.pl | p)nainmenur | ccountancy@defimenumaccountancy.generalledger |             |                                                          |            |                | *         |                 |
| tione Thetpartes Produc                                                                       | ds/Services Com     | Rectal Final   | Cel BarkCast   | 051         |                                               | _           |                                                          | _          |                | 10e<br>6  | kerred ∧<br>Ø S |
| -                                                                                             | Be Genen            | al ledger (93) |                |             | Export fibered int                            | 25          | • 1 2                                                    | 3 4 >      | Group by       | accounts  | ng aco          |
| Search +                                                                                      |                     |                |                |             |                                               |             | New Intersecto                                           | m Delet    | e record of th | e general | indys           |
| Customer Involces                                                                             | Num.<br>transaction | Date           | Reference      | Account     | Thirdparty                                    | L           | abel                                                     | Debit      | Credit         | Journal   |                 |
| List<br>List of templeties<br>Payments<br>Reporting                                           |                     | Fram:          | 5              | From<br>to  | From<br>to                                    |             |                                                          |            |                |           | Q,              |
| statutes                                                                                      |                     | 13412/001      |                |             | <u></u>                                       | 121         |                                                          |            |                |           |                 |
| Dat<br>Payments<br>Statistics                                                                 | 1                   | 1804/2017      | INV-1704-001   | 1002        | 411CUST1700006                                | C<br>C      | octros<br>onstruc<br>M-1704-001<br>Thirdparty            | 854,090.00 | 0.00           | VIE       | 8               |
| IST Summary<br>CIST<br>DIST<br>SIGST                                                          |                     | 18/04/2017     | INV-1704-001   | 413         |                                               | COM<br>R    | eebros<br>orsthuc<br>Accounts<br>ocowabio                | 0.00       | 700,500.00     | VTE       | 2               |
| ecountariesy<br>Justomer invoice binding<br>logplier invoice binding<br>issense moort binding | 1                   | 18/04/2017     | INV-1704-001   | 93          |                                               | 0<br>9<br>2 | eebros<br>orstruc<br>AV-1704-001<br>COST-Sales<br>E 00   | 0.00       | 56,735.00      | VIE       | 8               |
| ournalization<br>Sales Journal<br>Purchases Journal<br>Expense reports journal                |                     | 1804/2017      | INV-1704-001   | 95          |                                               | 008-3       | octros<br>orstruc -<br>AV-1704-001<br>SOST Sales<br>8.00 | 0.00       | 96,785-00      | VTE       | 8               |
| General ledger<br>Account balance                                                             | ,                   | 17/05/2017     | WV.1706.000    | 1032        | 41102/871700006                               | e           | eetens<br>oestruc                                        | 360 491 00 | 0.00           | VTF       |                 |

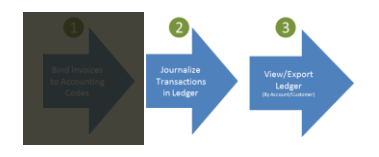

#### **GSTR** Downloads

#### .. in template prescribed in gst.gov.in

| Products and Services X    | Download GSTR_1 x L Google Translate x               | 2 | σ      | ×           |
|----------------------------|------------------------------------------------------|---|--------|-------------|
| ÷ → C ⊙ gstdemo.pra        | ag.com/gst/gstr_1.php?action=displaymonth&idmenu=232 | * |        | 5 8         |
| Home Third parties Product | A A Be Conservation Francial Bank/Cash GST           |   | harten | •∝1∧<br>⑦ ④ |
|                            | Report                                               |   |        |             |
| ST Downloads               | Record Name 06.2017 *<br>Build on waresent           |   |        |             |

- Click GST -> Choose GSTR1/GSTR2
- Choose Month
- Click 'Export' to get the excel download of data in the format prescribed in GST official site (https://www.gst.gov.in/download/returns)

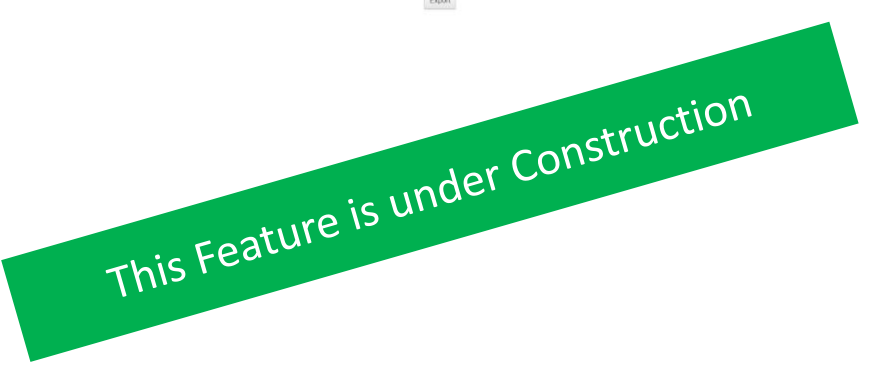

# Thank You